# Spaghetti With Your Sweetheart-Pit Crew Meeting

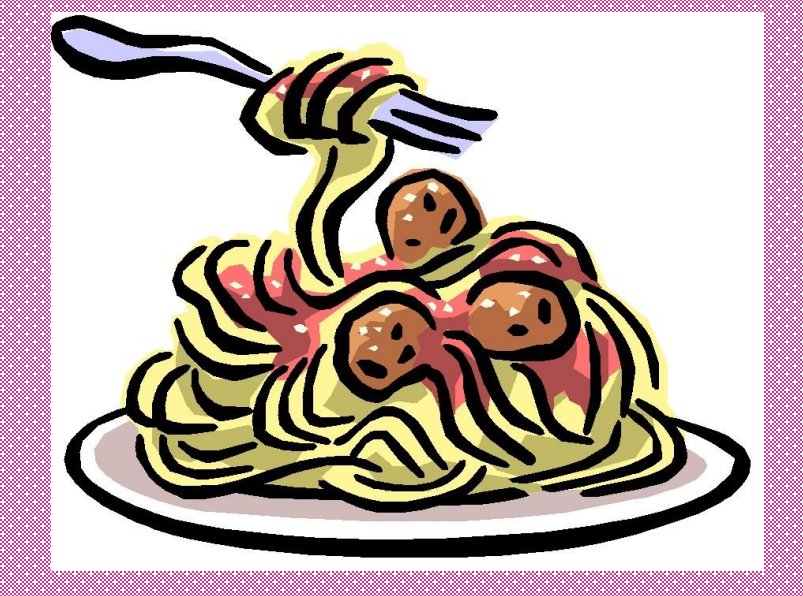

HAL HUTCHENS ELEMENTARY FAMILY NIGHT – FEBRUARY 13, 2018

## Reading Inventory

The Reading Inventory is a low-stakes, classroom-based assessment designed to evaluate students' reading ability, monitor their reading progress, and match students to books at their reading level.

*The Reading Inventory* is taken on a computer and lasts about 20 minutes. The types of questions a student receives and the results that are reported are based upon the student's grade level and reading level.

The results of a student's *The Reading Inventory* assessments are used in a number of ways. First, a student's score on the test is used to determine the student's reading ability compared to grade-level performance standards. These determinations can help tailor appropriate reading instruction and set goals. The results of subsequent *The Reading Inventory* tests are then used to monitor progress over time. Student results are also used to match students to texts at their reading level, which helps to make reading rewarding, constructive, and enjoyable.

Test Administration – 3 times a year (August, January/February, May)

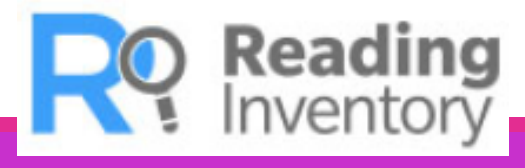

### Lexile Resource

#### https://lexile.com/parents-students/

Click on FIND BOOKS USING "FIND A BOOK"

Enter student's Lexile score and then select categories of interest to the student

A list of book results on student's Lexile level will be given

### Raz Kids https://www.kidsa-z.com/main/Login

Type in your student's teacher's username - \_\_\_\_\_

Your student will choose their name and then type in their password - \_\_\_\_\_

Students then click on

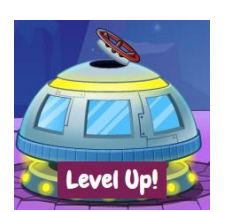

Students are presented with books on their reading level.

### Typing Club https://www.typingclub.com/

Click on Login in top right hand corner of webpage

Creating a login will allow students to continue their progress the next time they login back in.

Georgia Milestones Assessment for 3<sup>rd</sup> – 5<sup>th</sup> is administered on the computer. Students have to type their constructed responses and the writing component.

#### Parent Portal - SLDS

- Access through Parent Portal on left hand side

- Great resources are available by clicking on student assessment data
- Attendance, Lexile, and Assessment (GKIDS, Georgia Milestones, etc.) Data

See handout included in your folder for a one page guidance

Or visit <u>http://www.gadoe.org/Technology-</u> <u>Services/SLDS/Documents/SLDS\_Parent\_Portal\_Guide.pdf</u> :

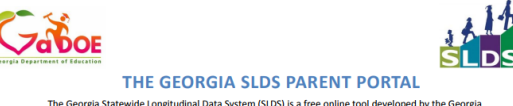

The Georgia Statewide Longitudinal Data System (SLDS) is a free online tool developed by the Georgia Department of Georgia States, Districts, Schools, and Teachers make data-driven decisions to improve student learning. Parents now have access to their children's SLDS data through the SLDS Parent Portal. The SLDS Parent Portal is accessible to parents directly through their district's student information system—that means no additional logins and passworks to memberi

#### SENEFITS OF THE SLDS PARENT PORTAL Jsing Georgia's SLDS Parent Portal helps parents to:

ng Georgia's SLDS Parent Portal helps parents to:
Monitor their children's achievement on statewide summative assessments

Identify their children's strengths and weaknesses in the domains that are tested in each subjectance.

Access online resources that are directly aligned to their children's course standards.

#### TO ACCESS THE GADOE PARENT PORT

Parents can access the Georgia SLDS Parent Portal by logging in to the district's Student Information System Parent Portal, then clicking the SLDS Portal button on the Parent Portal landing page.

#### HAT'S IN THE SLDS PARENT PORTA

Student attendance history, Lexile scores, assessment scores, standards-aligned online student resources, and more! For more information about the Georgia SLDS Parent Portal, visit this link: http://www.gadoe.org/Technologr-Services/SLDS/Documents/SLDS\_Parent\_Portal\_Guide.pdf.

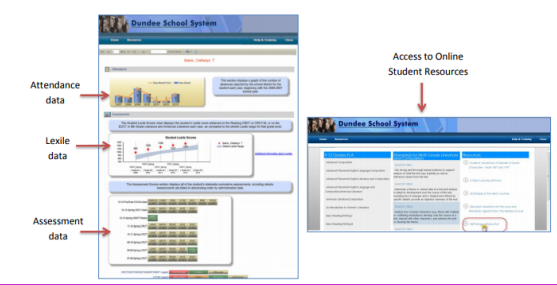

### Canvas – February Break Assignment

www.paulding.k12.ga.us/Page/36386